# **LSG TRADE LICENSE**

## USER MANUAL (for Traders) उपयोगकर्ता पुस्तिका (व्यापारियों के लिये)

## Instructions to fill Online Application ऑनलाइन आवेदन भरने के निर्देश

## Open web page https://sso.rajasthan.gov.in/signin वेबपेज खोलें

| Come Digital Identity for all Applications                                                                                                    |                                                                                                    |                                                                               | Logion (fa-                    |
|----------------------------------------------------------------------------------------------------|----------------------------------------------------------------------------------------------------|-------------------------------------------------------------------------------|--------------------------------|
| G2G APPS                                                                                                    |                                                                                                    | Login                                                                         | Registration                   |
| 1 5 3                                                                                                    |                                                                                                    |                                                                               |                                |
|                                                                                                    | write your sso id here                                                                                                    | Digital identity (\$\$Cit)/ Usernamic                                         | 0                              |
| G2C/ G2B APPS                                                                                                    | Enter your ssoid password                                                                                                    | > Passward                                                                    |                                |
| 111                                                                                                    | CAPTCHA<br>IMAGE                                                                                                    | 8 5 4 7 9                                                                     | 2 Inter Captona C              |
| IDENTITIES                                                                                                    |                                                                                                    | -                                                                             | ogin                           |
| 1 3487542                                                                                                    |                                                                                                    | <ul> <li>Prespot my Digital Identity (SSOID</li></ul>                         | - Click Here                   |
| This website uses 'Cookies' to give you the best and most personalized equation in another set shafter a give delived and the state of states arease in first equilibrium of the state of states arease. | perferice and to improve the site performance. "Cookled" are simple text files which safely resides on your<br>बनाइट: 'कुकीफ' का उपयोग करती है । 'कुकीफ' एक टेवंट 'माइल है जोकि अपके केप्टूटर पर ही सुरक्षित रहनी हैं।<br>बनाइट कार्यात्म कार्यात्म (कर्माव) कार्यात्म कर्मा कर कार्यात्म कर कार्यात्म (Social data data) | computer:<br>In the Call in Load Real In the Swatting In Schule be used by an | n where setting the Augustania |
| 15®                                                                                                    | Site designed, developed & basited by Department of Information Technology & Communication, Soverment<br>trajecter Column ( Website Patrices ( 1942)   Stlestop                                                                                                    | al Aspacty                                                                    | Ψ                              |

Enter your SSO ID and PASSWORD. Enter CAPTCHA from given image. Then click on LOGIN अपना एसएसओ आईडी और पासवर्ड डाले. दी गयी इमेज से कैप्चा दर्ज करे उसके बाद लॉगिन पर क्लिक करें .

After login click on Citizen apps (G2C) / लॉगिन के बाद सिटीजन एप्स (G2C) पर क्लिक करें

| RAJASTHAN SING         | LE SIGN ON VIT        | <u>R</u>   |                |              | (       |               | 2             |                    |          |                          |               |
|------------------------|-----------------------|------------|----------------|--------------|---------|---------------|---------------|--------------------|----------|--------------------------|---------------|
| (M Applement) (T lat 1 | Apres 6               | -          |                |              |         |               |               |                    | (prestee | - a 🖬                    | Intervent     |
| BHAFOP DAB UT LUDW     |                       | P CO       |                | NETTION FED. |         |               |               | anurane<br>diner   | STR.     | Passing at               | C.            |
|                        | Consultante ros       | C. WURVN   | CHUN           |              |         | SCE-          | Mark Market   |                    |          | TI<br>DOTING BASE PATTON | C. STREAMER.  |
| ۰                      | CD.                   |            | C <sup>D</sup> | +            | Ace     | <u></u>       | Ð             | Auge of the second | Ø        | Meißnay                  | -             |
| -                      | -                     | 藥          |                | R            |         | -             |               |                    |          |                          |               |
|                        | 7 🚓                   | EMPLOYMENT | eres           |              | E SASHI | * SOMMER HARD | ETILANNI<br>V | POREST & PREDUTE   | DEMS     | aavs                     | SOPALM<br>SCR |
| GUT RETURN FILMO       | CILL OH LINE ADDINEES | HEVE TAD   | HIE            | ENG-RUSSI    | LAVE    | MILLINY       | NDRA RASEI    | IDDART             | IT APP   | THE HER                  | JOB VAR       |

## Click on " LSG ONLINE SERVICES" पर क्लिक करें

If you are having trouble in finding the application you can use the Quick Search option. Type Application name in Quick Search as shown below/ एप्जिकेशन को सर्च करने के लिये विवक सर्च ऑप्शन का भी प्रयोग किया जा सकता है। नीचे दिये अनुसार एप्जिकेशन का नाम लिखें।

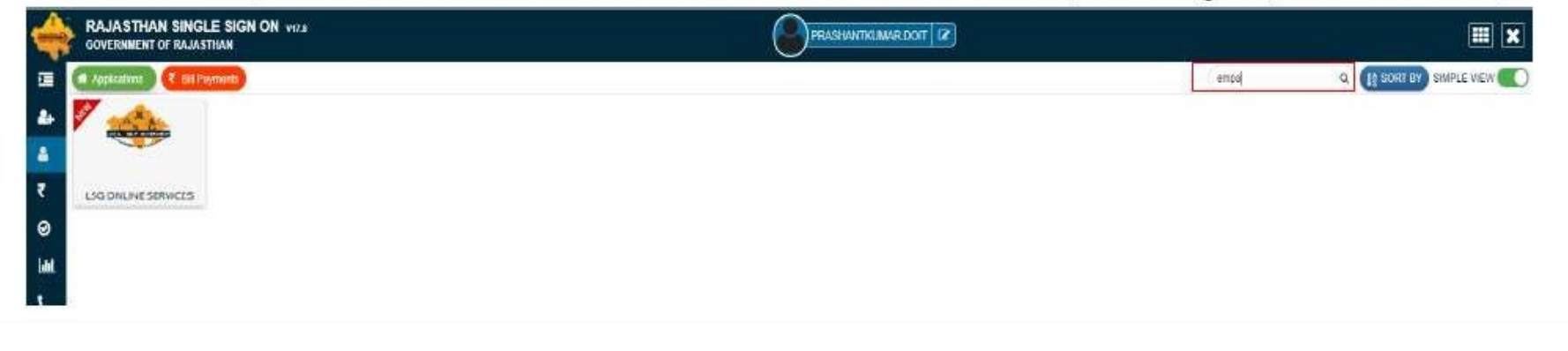

You will be redirected to LSG Online Our Service Page, you can see Our Other Services with Trade License here./ यह आपको एलएसजी ऑनलाइन अवर सर्विस पेज पर ले जायेगा। जहां आप हमारी ट्रेड लाइसेन्स के साथ अन्य सेवाओं को भी देख सकते है।

| KTA.                | *6×                       |                                                |                                         |                         |
|---------------------|---------------------------|------------------------------------------------|-----------------------------------------|-------------------------|
| TRADE LICENSE       | RENEW TRADE LICENSE       | FIRE NOC                                       | SEWER CONNECTION                        | PROPERTY TAX (UD TAX)   |
|                     |                           |                                                |                                         |                         |
|                     |                           |                                                |                                         |                         |
| ATION NAME TRANSFER |                           |                                                |                                         |                         |
|                     |                           |                                                |                                         |                         |
| 1                   |                           |                                                |                                         |                         |
|                     |                           |                                                |                                         |                         |
|                     |                           | Sector States and the sector sector states and | 1 S S S S S S S S S S S S S S S S S S S |                         |
| On Trade Lice       | ense to Apply for New Tra | ade License./ नए ट्रेड                         | लाइसेन्स की एपलीकेशन के लिए             | ट्रेड लाइसेन्स पर क्लिक |

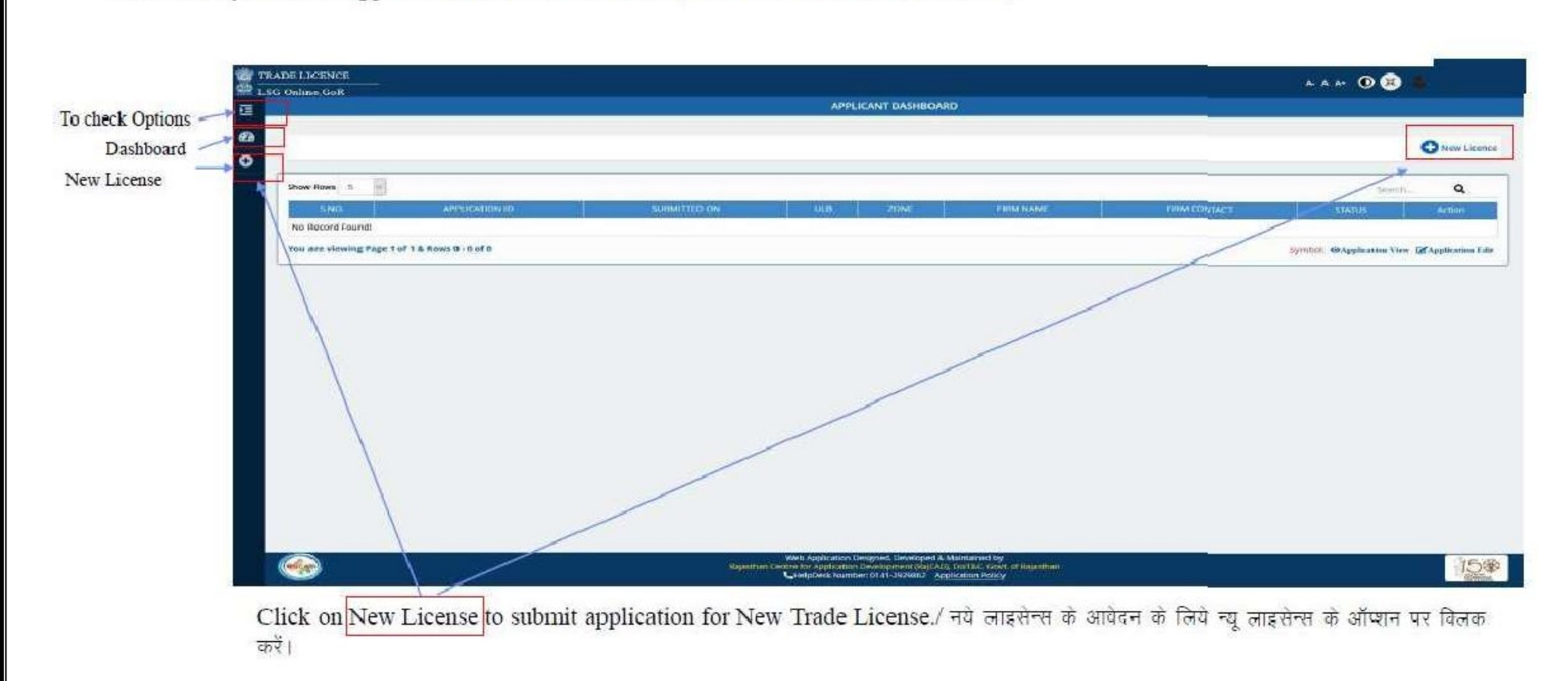

You can see your active applications here / यहा पर आवेदक द्वारा किये गये सभी आवेदन देख सकते है।

Next Page will be Applicant and Co-Owner Details Three options are provided in Applicant/Co-owner Details / अगला पेज आवेदक के विवरण के लिए है आवेदक को तीन ऑप्शन दिये गये हैं । - 1.District / जिला 2.ULB/ यूएलबी 3.Zone/ जोन

| Online Coll                                                                                |                                                                                                    |                                                                                                    |                                       | A. A A+ 🔍 😬 📕 PAMAN |
|--------------------------------------------------------------------------------------------|----------------------------------------------------------------------------------------------------|----------------------------------------------------------------------------------------------------|---------------------------------------|---------------------|
|                                                                                            |                                                                                                    | TRADELICENCE APPLICATION                                                                                                    |                                       |                     |
| Applicant/E<br>Overall<br>Details                                                          | and and a second second | (B)<br>(Formation<br>Sectore (Sectore (Sect | a a a a a a a a a a a a a a a a a a a | TRAINING CONTRACTOR |
| District*                                                                                  | vi.0*                                                                                                    |                                                                                                    | Zone*                                 |                     |
| El A tradicion Distrilla                                                                   |                                                                                                    |                                                                                                    |                                       |                     |
| Anthor Samber                                                                              |                                                                                                    | Last Name*                                                                                                    |                                       |                     |
| Andher Shamber Fitter's Name *                                                             |                                                                                                    | Lint Name*<br>VERMA<br>Date of Brits<br>04/07/1992                                                                                                    |                                       |                     |
| Andhor November<br>First Martin *<br>Pather's Name *<br>Films Hame #                       |                                                                                                    | Linst Namme *<br>VERIMA<br>Date of Births<br>04.037/1992<br>Refation WICh trustened                                                                                                    | ¢                                     |                     |
| Andher Shamber  First Marte *  Pather's Name *  First Fiame *  First Constact No. *        |                                                                                                    | Linst Namme *<br>VEIRMA<br>Dake of Birth<br>D4/07/1992<br>Reclation Witch Business<br>-Sofact -<br>Firm Brinall Address *                                                                                                    | ¢.                                    |                     |
| Andher Shamber First Marte * PXW/N Father's Name * Firen Hame * Firen Contack No. * Mobile |                                                                                                    | Lint Name*<br>VERMA<br>Date of Brith<br>D4/07/1992<br>Relation With Butomea<br>-Select<br>Firm Britell Address<br>Educational Qualificat                                                                                                    | A                                     |                     |

### If Applicant Address is same as Correspondence Address so Click on CheckBox/ यदि आवेदक व व्यापार का पता समान है तो चैकबाक्स पर बिलक करें। अन्यथा व्यापार का पता भरे।

| Iding Name *                          | Building: No.                                             |                |
|---------------------------------------|-----------------------------------------------------------|----------------|
| se/ Street                            | Locality=                                                 |                |
| te"<br>jasthan                        | District*<br>Select IDistrict                             |                |
| ·*                                    | Ward No                                                   |                |
| Code*                                 |                                                           |                |
|                                       |                                                           |                |
|                                       |                                                           | SOVE O         |
| fter Fill All the details Click on Sa | ve & Next Button And Click on Previous Button To Go on Da | ashboard / सभी |

## You will be redirected to Business and Commodities details Page. / यहां आपको व्यापार की जानकारी सभी फील्डस में भरनी है।

| fype*<br>ct                           |                                                                       | Firm's Description *Select                                                                                                    |
|---------------------------------------|-----------------------------------------------------------------------|----------------------------------------------------------------------------------------------------|
| ise Area                              | Type of Unit<br>-Select-                                              | Property Type     Self Owned Rented                                                                                                    |
| 7. Commodities De<br>ce Type*<br>oct- | tails Firm/Business Name*                                             | No. of Rooms/Chairs*<br>0 No. of Units* No. of Vears*<br>1 Start Date of Premise Usage*                                                                       |
| revious                               |                                                                       | 5 ave                                                                                                    |
| Click on Al<br>After Fill A           | DD button to save Commodities De<br>Il the details Click on Save & Ne | etails / कामोडिटी चिवरण की जानकारी सभी फील्डस में भरने के बाद एड बटन पर विलक करे।<br>ext Button And Click on Previous Button To Go on Dashboard / सभी जानकारी |
| भरने के पश्चात                        | त सेव और नेक्सट बटन पर विलक करे व पि                                  | पेछले पेज पर वापस जाने के लिए प्रिवियस बटन पर विलक करे।                                                                                                    |
|                                       |                                                                       |                                                                                                    |

Please Upload All Related Documents Here in .pdf format/ नीचे दिये अनुसार अपने व्यापार से सम्बंधित सभी दस्तावेज यहां पीडीएफ फार्मेट में अपलोड करें।

| anna thài ai an an an an an an an an an an an an an | 7   | Communication of the set of the set of the s |     |
|-----------------------------------------------------|-----|----------------------------------------------------------------------------------------------------|-----|
| elect File                                          | 0 0 | Select File                                                                                                    | 00  |
| re NOC<br>elect File                                | 0 3 | Address Proof ID<br>Select File                                                                                                    | 0 3 |
| nop Establishment<br>elect File                     | 00  | Affidavit Regarding When Business Started<br>Select File                                                                                                    | 00  |
| aalth Certificate<br>slect File                     | 0 3 | UD Tax Receipt<br>Select File                                                                                                    | 0 3 |
| Id Licence Certificate<br>elect File                | 0 3 | Rent Agreement<br>Select file                                                                                                    | 00  |
| dditional Document                                  | 03  |                                                                                                    |     |

After Fill All the details Click on Save & Next Button And Click on Previous Button To Go on Dashboard / सभी जानकारी भरने के पश्चात सेव और नेक्सट बटन पर क्लिक करे व पिछले पेज पर वापस जाने के लिए प्रिवियस बटन पर क्लिक करे।

Payment Details Page show the Payment details for your Application / पेमेंट विवरण पेज पर आपकी ऐपलिकेशन के पेमेट की जानकारी है।

|                 |               |             | TRADE L | LICENCE APPLICATION                 |              |               |             |
|-----------------|---------------|-------------|---------|-------------------------------------|--------------|---------------|-------------|
| (               | ±)            | (±)         | (       |                                     | (±)          |               | _           |
| 9. Estimated Pa | vment Details |             |         | annaetha<br>- macurte<br>- Chronite | Denantiv     | Details       |             |
| .Ma.            | LICENCE TYPE  | FISCAL YEAR | UNIT    | AMOUNT/YEAR                         | PENALTY/YEAR | DISCOUNT/YEAR | TOTAL AMOUN |
| 1               | SWIMMING POOL | 2020-2021   | 3.5     | 1000.00                             | 0.00         | 0.00          | 1000.00     |
|                 |               |             |         |                                     |              |               |             |
| eriaus          |               |             |         |                                     |              |               | Finit       |

After Fill All the details Click on Finish Button And Click on Previous Button To Go on Previous Page / सभी जानकारी भरने के पश्चात सेव और नेक्सट बटन पर क्लिक करें व पिछले पेज पर वापस जाने के लिए प्रिवियस बटन पर क्लिक करें।

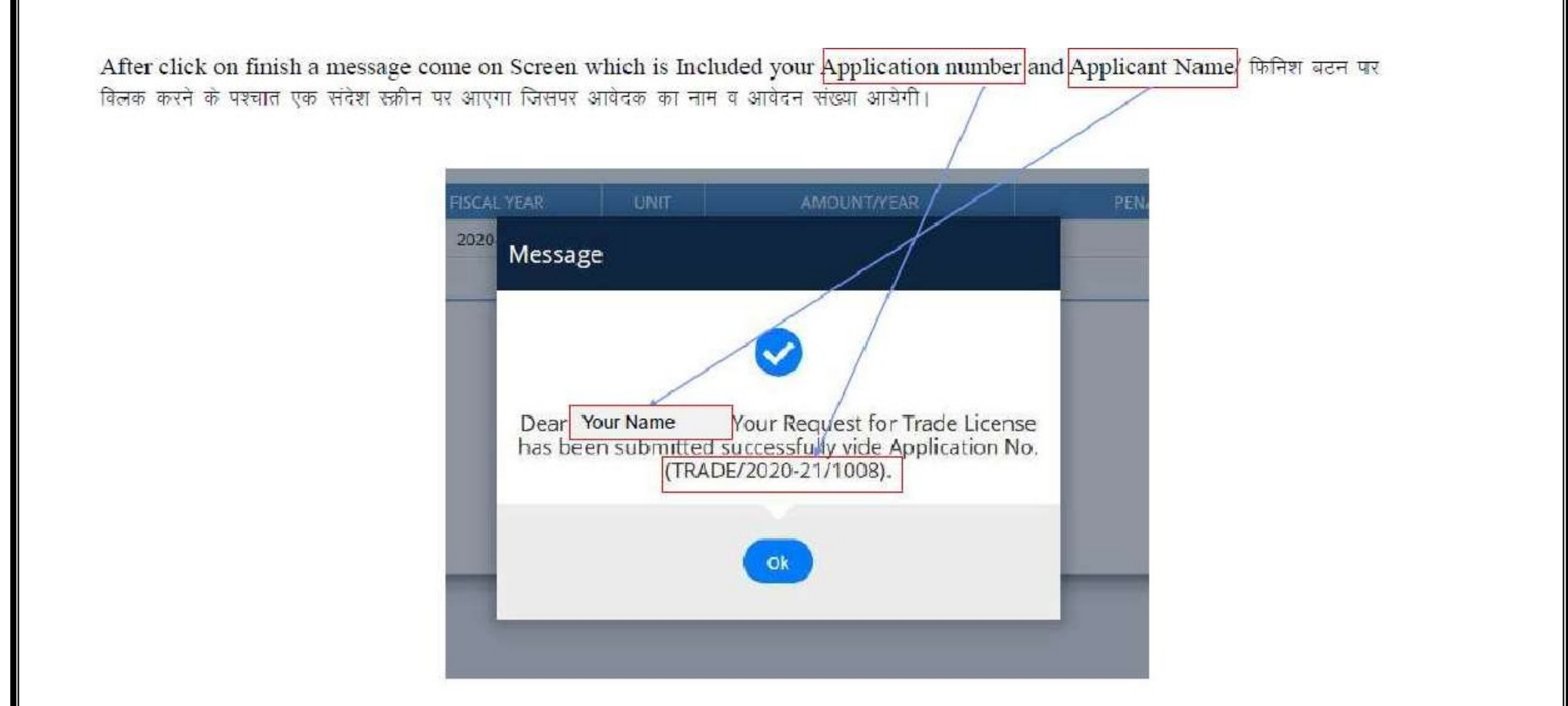

Applicant get this Message on his Mobile Number which is Provided Here./ आवेदक यह मैसेज अपने मोबाइल नंबर पर भी प्राप्त करेगा।

## TRADE LICENCE A- A A+ 🛈 🕱 ASHOK KUM... LSG Online,GoR TRADE LICENCE APPLICATION M 9. Estimated Payment Details 20 Message 1 4 STAR HOTEL 0 0.00 25000.00 Dear ASHOK MEENA, Your Request for Trade License has been submitted successfully vide Application No. (TRADE/2020-21/1007). Ok CHelpDesk Number: 0141-2929862 Application Policy

### SMS created for successful submission of application.

## Afterdepartmentalapprovalapplicantgetoptiontopayfees

| IND.                | ACTION TAKEN BY                   | ACTION TAKEN                       | ACTION TAKEN ON | REMARKS               | DOCUMEN |
|---------------------|-----------------------------------|------------------------------------|-----------------|-----------------------|---------|
| 1                   | ASHOKMEENA88.DOIT                 | PENDING WITH DA (DOCUMENT CHECK)   | 22-10-2020      | APPLICATION SUBMITTED |         |
| 2                   | ASHOKMEENA88,DOIT                 | PENDING WITH CHIEF HEALTH OFFICER  | 22-10-2020      | FOUND OK              |         |
| 3                   | ASHOKMEENA88.DOIT                 | PENDING WITH HEALTH OFFICER        | 22-10-2020      | FOUND OK              |         |
| 4                   | ASHOKMEENA88.DOIT                 | PENDING WITH ACCOUNTS              | 22-10-2020      | FOUND OK              |         |
| 5                   | ASHOKMEENA88.DOIT                 | PENDING WITH APPLICANT FOR PAY FEE | 22-10-2020      | FEE CALCULATED        |         |
| I offi              | ine Payment Details               |                                    |                 |                       |         |
| Iny Offline         | form submission fees paid?*<br>No |                                    |                 |                       |         |
| ny Offline<br>Yes 💿 | form submission fees paid?*<br>No |                                    |                 |                       |         |

| Select Phyment Mode X (2) (1)  | woasapp x +                                              |                                       |      |                        |                                 |     |
|--------------------------------|----------------------------------------------------------|---------------------------------------|------|------------------------|---------------------------------|-----|
| → C ▲ Not secure uat.rpp.raja: | sthan.gov.in/payments/v1/transaction/selectPayMode7hash= | #393872b78413a2b5094d6281359d1b3      |      |                        |                                 | 4 🗟 |
|                                | RAJASTHAN                                                |                                       |      |                        |                                 |     |
|                                | Merchant: RPP Test Merchant Internal                     | Merchant Transaction (d: 8E781904542) | 22A2 |                        | Amount to pay: INR 3.00         |     |
|                                | n P                                                      | ay using Net Banking                  |      | Transaction Su         | nmary                           |     |
|                                | Net Banking                                              |                                       |      | RPP Tion Id            | 285896                          |     |
|                                | . =                                                      | SELECT                                | *    | Purpose<br>Base Amount | Structure Playment<br>INSR 1.00 |     |
|                                | Aggregator                                               |                                       |      | RPP Charges            | INR 0                           |     |
|                                | Wallet                                                   |                                       |      | Txn Amount             | INR 1.00                        |     |
|                                |                                                          |                                       |      | User Details           |                                 |     |
|                                | Aadhaar Pay                                              | Calck Pere to calice                  |      | Name                   | ASHORMEENA                      |     |
|                                |                                                          |                                       |      | Email                  | athokmeena68@gmail.com          |     |

## Applicantcanalsotrackstatus of the application In the Audit trailsection

| NO.             | ACTION TAKEN BY                                         | ACTION TAKEN                       | ACTION TAKEN ON | IIFMARKS              | DOCUME |
|-----------------|---------------------------------------------------------|------------------------------------|-----------------|-----------------------|--------|
| 1               | ASHOKMEENA88.DOIT                                       | PENDING WITH DA (DOCUMENT CHECK)   | 22-10-2020      | APPliCATION SUBMITTED |        |
| 2               | ASHOKMEENA88.DOIT                                       | PENDING WITH CHIEF HEALTH OFFICER  | 22-10-2020      | FOUND OK              |        |
| 3               | ASHORMEENA88.DOIT                                       | PENDING WITH HEALTH OFFICER        | 22-10-2020      | FOUND OK              |        |
| 4               | ASHOKMEENABB.DOIT                                       | PENDING WITH ACCOUNTS              | 22-10-2020      | FOUND OK              |        |
| 5               | ASHOKMEENA88.DOIT                                       | PENDING WITH APPLICANT FOR PAY FEE | 22-10-2020      | LEE CALCULATED        |        |
|                 | ne Payment Details                                      |                                    |                 |                       |        |
| offli           | ne Payment Details                                      |                                    |                 |                       |        |
| C offi          | ne Payment Details<br>form submission fees paid?*<br>No |                                    |                 |                       |        |
| C offi          | ne Payment Details<br>form submission fees paid?*<br>No | Pay Online                         | Close           |                       |        |
| offline     Yes | ne Payment Details<br>form submission fees paid?*<br>No | Pay Colline                        | Close           |                       |        |

Checklist \* 🖃 Payment Details LICENCE TYPE TOTAL AMOUNT 4 STAR HOTEL 2020-2021 1.00 0.00 0.00 1.00 1 Total 1.00 😑 Online Payment Details Trasncation ID 285919 Payment Mode Billdesk Amount Recieved 1.00 Payment Status SUCCE

After payment of fees the status get updated as below.

After payment offees online theapplicantgetsoption fordownloadingcertificate.

| Entre.          | LICENCE TYPE | FISCAL YEAR | UNIT   | AMOUNT   | PENALTY | DISCOUNT | TOTAL AMOU |
|-----------------|--------------|-------------|--------|----------|---------|----------|------------|
| 1               | 4 STAR HOTEL | 2020-2021   | 1      | 1.00     | 0.00    | 0.00     | 1.00       |
|                 |              |             |        |          |         | Total    | 1.00       |
|                 |              |             |        |          |         |          |            |
|                 |              |             |        |          |         |          |            |
| Online Paym     | ent Details  |             |        |          |         |          |            |
| Trasncation ID  | 285919       | Payment     | Mode   | Billdesk |         |          |            |
| Amount Recieved | 1.00         | Payment     | Status | SUCCESS  |         |          |            |
|                 |              |             |        |          |         |          |            |
|                 | _            |             |        |          |         |          |            |
|                 | CE           |             |        |          |         |          |            |
|                 |              |             |        |          |         |          |            |

| ThirdPartycanverifystatusofsubmitted<br>SINGLE WINDOW CLEARANC<br>GOVERNMENT OF RAJASTHAN | applicationsthroughsing | glewindowclearancesyster | nat <u>https://rajnivesh.ra</u><br>SERVICES INFORMAT | jasthan.gov.in/ApplicationTracker.aspx                |
|-------------------------------------------------------------------------------------------|-------------------------|--------------------------|------------------------------------------------------|-------------------------------------------------------|
|                                                                                           |                         | TRADE                    | 2020.21/                                             |                                                       |
|                                                                                           | SSO ID/ Applicat        | ion Number*              | 2020-217                                             |                                                       |
|                                                                                           | SSO ID/ Applicat        | Submit                   | Reset                                                |                                                       |
| Sr No. Department                                                                         | SSO ID/ Applicat        | Submit                   | Reset                                                | Status                                                |
| Sr No.     Department       1     Local Self Government (LSG)                             | SSO ID/ Applicat        | App Id                   | Reset Submission Date 3/8/2021                       | Status<br>PENDING WITH DA (DOCUMENT CHECK) (3/8/2021) |

### AUTORENEWAL

## Login to apply through Rajnivesh/SSO

| ← → ♂ 😋 sso.rajasthan.gov.in/signin                                         |                                     | ☆ 🚓 Incognito :    |
|-----------------------------------------------------------------------------|-------------------------------------|--------------------|
| Rajasthan Single Sign On v32.5<br>One Digital Identity for all Applications |                                     | English   हिन्दी   |
| G2G APPS<br>E D E                                                           | Login<br>Digital Identity (SSOID/ U | Registration       |
| G2C/ G2B APPS                                                               | Password<br>9 3 7 5 3               | 5 Enter Captch 🔊 📿 |
| IDENTITIES                                                                  |                                     | gin<br>)R          |

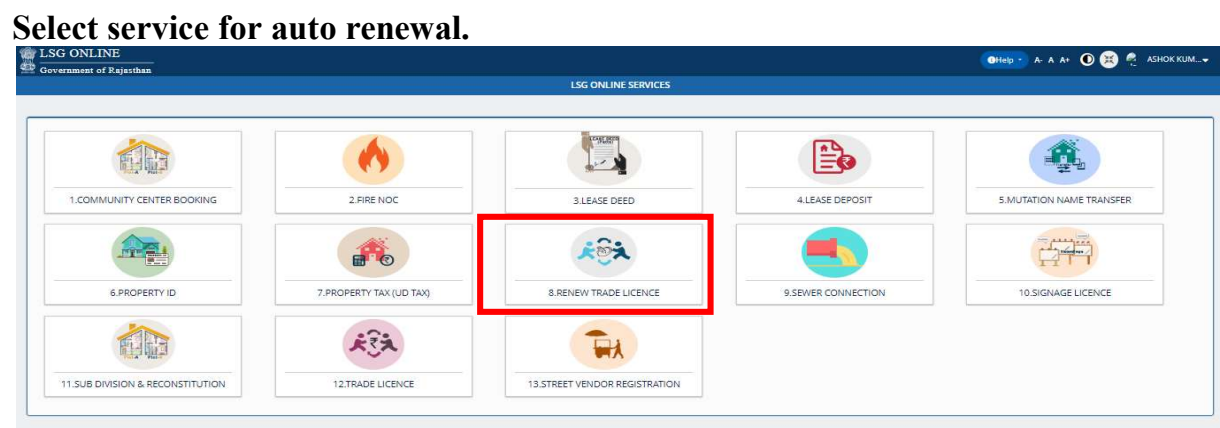

Fill previous application ID(trade registration no.)

| Trade  | Licence x () (5) WhatsApp x +<br>C A Not secure 10.70.231.201/traderenew/renewlicense.aspx |                                                                                                    |                                                                                         | 4             | - □ X                         |
|--------|--------------------------------------------------------------------------------------------|----------------------------------------------------------------------------------------------------|-----------------------------------------------------------------------------------------|---------------|-------------------------------|
| Trac   | e Licence                                                                                  |                                                                                                    |                                                                                         | A- A A+ 🛈 🛞 🛔 | ASHOK KUM                     |
| FE Gov | rnment of Kajasthan                                                                        | RENEW TRADE LICENCE                                                                                                    |                                                                                         |               |                               |
| æ      |                                                                                            | +                                                                                                    |                                                                                         |               | <sup>e</sup> mandataory input |
| 0      |                                                                                            |                                                                                                    |                                                                                         |               |                               |
|        | Application Id*                                                                            |                                                                                                    |                                                                                         |               |                               |
|        | Mobile *                                                                                   | Email*                                                                                                    |                                                                                         |               |                               |
|        |                                                                                            | Search                                                                                                    |                                                                                         |               |                               |
|        |                                                                                            |                                                                                                    | •                                                                                       |               |                               |
|        |                                                                                            |                                                                                                    |                                                                                         |               |                               |
|        |                                                                                            |                                                                                                    |                                                                                         |               |                               |
|        |                                                                                            |                                                                                                    |                                                                                         |               |                               |
|        |                                                                                            |                                                                                                    |                                                                                         |               |                               |
|        |                                                                                            |                                                                                                    |                                                                                         |               |                               |
|        |                                                                                            |                                                                                                    |                                                                                         |               |                               |
|        |                                                                                            |                                                                                                    |                                                                                         |               |                               |
|        |                                                                                            |                                                                                                    |                                                                                         |               |                               |
|        | Rajasthan Centre for Application Dr<br>UHepDesk Nu                                         | Web Application Designed, Developed & Maintained<br>velopment (RajCAD), Department of Information Tech<br>mber:0141-226/12/11   Email:Itcelidib.jaipur@rajasthan.g | l by<br>nology & Communication, Govt. of Rajasthan<br>ov.in   <u>Application Policy</u> |               | 15¢                           |
| 🖪 trac | e license.pdf ^                                                                            |                                                                                                    |                                                                                         |               | Show all X                    |
| = /    | ' Type here to search O 🖽 📰 🛓 🧆 💽 😼                                                        |                                                                                                    |                                                                                         | <b>~</b> 12 · | 08:56<br>22-10-2020 🗘         |

## Select no.of years for which renewal is required

| C A Not                        | ecure 10.70.231.201/traderenew/renewlice            |                                                                                                    |                                                                                                    |                                                                      |              |      |             | 🔂 😓 Inco   |
|--------------------------------|-----------------------------------------------------|----------------------------------------------------------------------------------------------------|----------------------------------------------------------------------------------------------------|----------------------------------------------------------------------|--------------|------|-------------|------------|
| e Licence                      |                                                     |                                                                                                    |                                                                                                    |                                                                      |              |      | A- A A+ 🔘 🌘 |            |
| ernment of R                   | ijasthan                                            |                                                                                                    | RENEW TRADE LICENCE                                                                                                    |                                                                      |              |      |             |            |
|                                |                                                     |                                                                                                    |                                                                                                    |                                                                      |              |      |             | * mandat   |
|                                |                                                     |                                                                                                    |                                                                                                    |                                                                      |              |      |             |            |
| TRADE/2020-                    | 21/1012                                             |                                                                                                    |                                                                                                    |                                                                      | <            |      |             |            |
|                                |                                                     |                                                                                                    |                                                                                                    |                                                                      | $\sim$       |      |             |            |
| 8870087087                     |                                                     |                                                                                                    | ashomeena88@                                                                                                    | gmail.com                                                            |              |      |             |            |
|                                |                                                     |                                                                                                    |                                                                                                    |                                                                      |              |      |             |            |
|                                |                                                     |                                                                                                    | Search                                                                                                    |                                                                      |              |      |             |            |
|                                |                                                     |                                                                                                    |                                                                                                    |                                                                      |              |      |             |            |
|                                |                                                     |                                                                                                    |                                                                                                    |                                                                      |              |      |             |            |
|                                | ence Details                                        |                                                                                                    |                                                                                                    |                                                                      |              |      |             |            |
| E Lic                          | ence Details                                        | LICENCE TYPE                                                                                                    | FIRM/BUSINESS NAME                                                                                                    | VALIDITY EXPIRE ON                                                   |              | UNIT | No. of Y    | Years //   |
| S.No.                          | LICENCE NO.                                         | LICENCE TYPE<br>FIVE STAR DELUXE HOTEL                                                                                                    | FIRM/BUSINESS NAME                                                                                                    | VALIDITY EXPIRE ON 2030                                              | 1            | UNIT | No. of 1    | Years      |
| E Lic                          | LICENCE NO.                                         | LICENCE TYPE<br>FIVE STAR DELUXE HOTEL                                                                                                    | FIRM/BUSINESS NAME<br>83                                                                                                    | VALIDITY EXPIRE ON<br>2030                                           | 1            | UNIT | No. of Y    | rears      |
| S.No.<br>1<br>Proceed          | LICENCE NO.<br>TRADE/2020-21/1012-1                 | LICENCE TYPE<br>FIVE STAR DELUXE HOTEL                                                                                                    | FIRM/BUSINESS NAME<br>83                                                                                                    | VALIDITY EXPIRE ON<br>2030                                           | (* <u>*</u>  | UNIT | NG. of 1    | rears v    |
| S.No.<br>1<br>Proceed          | UCENCE NO.<br>TRADE/2020-21/1012-1                  | LICENCE TYPE<br>FIVE STAR DELUXE HOTEL                                                                                                    | FIRM/BUSINESS NAME<br>83                                                                                                    | VALIDITY EXPIRE ON<br>2030                                           | 1            | UNIT | No. of Y    | Years<br>V |
| S.No.<br>1<br>Proceed          | UCENCE NO.<br>TRADE/2020-21/1012-1                  | LICENCE TYPE<br>FIVE STAR DELUXE HOTEL                                                                                                    | FIRM/BUSINESS NAME<br>aa                                                                                                    | VALIDITY EXPIRE ON<br>2030                                           | 3            | UNIT | No. of Y    | rears      |
| E Lie<br>S.No.<br>1<br>Proceed | Ence Details<br>LICENCE NO.<br>TRADE/2020-21/1012-1 | LICENCE TYPE<br>FIVE STAR DELUXE HOTEL                                                                                                    | FIRM/BUSINESS NAME<br>83                                                                                                    | VALIDITY EXPIRE ON<br>2030                                           | 1            | UNIT | No. of Y    | fears      |
| E Lic<br>S.No.<br>1<br>Proceed | LICENCE NO.<br>TRADE/2020-21/1012-1                 | LICENCE TYPE<br>FIVE STAR DELUXE HOTEL                                                                                                    | FIRM/BUSINESS NAME<br>aa                                                                                                    | VALIDITY EXPIRE ON<br>2030                                           | 1            | UNIT | No. of Y    | fears      |
| E Lic<br>S.No.<br>1<br>Proceed | LICENCE NO.<br>TRADE/2020-21/1012-1                 | LICENCE TYPE<br>FIVE STAR DELUXE HOTEL                                                                                                    | FIRM/BUSINESS NAME<br>23                                                                                                    | VALIDITY EXPIRE ON 2030:                                             | <u>1</u>     | UNIT | No. of Y    | fears      |
| E Lic<br>S.No.<br>1<br>Proceed | Ence Details                                        | LICENCE TYPE<br>FIVE STAR DELUXE HOTEL                                                                                                    | FIRM/BUSINESS NAME<br>23                                                                                                    | VALIDITY EXPIRE ON<br>2030:                                          | <u>1</u>     | UNIT | No. of Y    | fears      |
| C Lic<br>S.No.<br>7<br>Proceed | Ence Details                                        | LICENCE TYPE<br>FIVE STAR DELUXE HOTEL                                                                                                    | FIRM/BUSINESS NAME<br>33                                                                                                    | VALIDITY EXPIRE ON<br>2030:                                          | <u>1</u>     | UNIT | No. of Y    | fears      |
| C Lic                          | ence Details<br>LICENCE NO.<br>TRADE/2020-21/1012-1 | LICENCE TYPE<br>.FIVE STAR DELUXE HOTEL<br>FIVE STAR DELUXE HOTEL<br>FIVE STAR DELUXE HOTEL<br>Vieto<br>Majasthan Centre for Application Development<br>Hispbesk Numberof H1 | FIRM/BUSINESS NAME<br>23<br>Application Designed, Developed & Maintaine<br>(Raj/CAD), Department of Information Ted<br>220/12/11   Emainted/Bubging/#gragstham      | VALIDITY EXPIRE ON<br>2030<br>d by<br>noolegy & Communication, Govt. | of Rajasthan | UNIT | No. of V    |            |
| Proceed                        | ence Details                                        | LICENCE TYPE<br>FIVE STAR DELUXE HOTEL<br>FIVE STAR DELUXE HOTEL<br>Veb<br>Rajasthan Centre for Application Development<br>GriepDesk Number:0111                             | FIRM/BUSINESS NAME<br>33<br>Application Designed, Developed & Maintaine<br>(MajCAD), Department of Information Tecl<br>226/12/11   Emailstcelidib.jaipur@rajasthan. | VALIDITY EXPIRE ON<br>2030:                                          | of Rajasthan |      | No. of Y    | fears 2    |

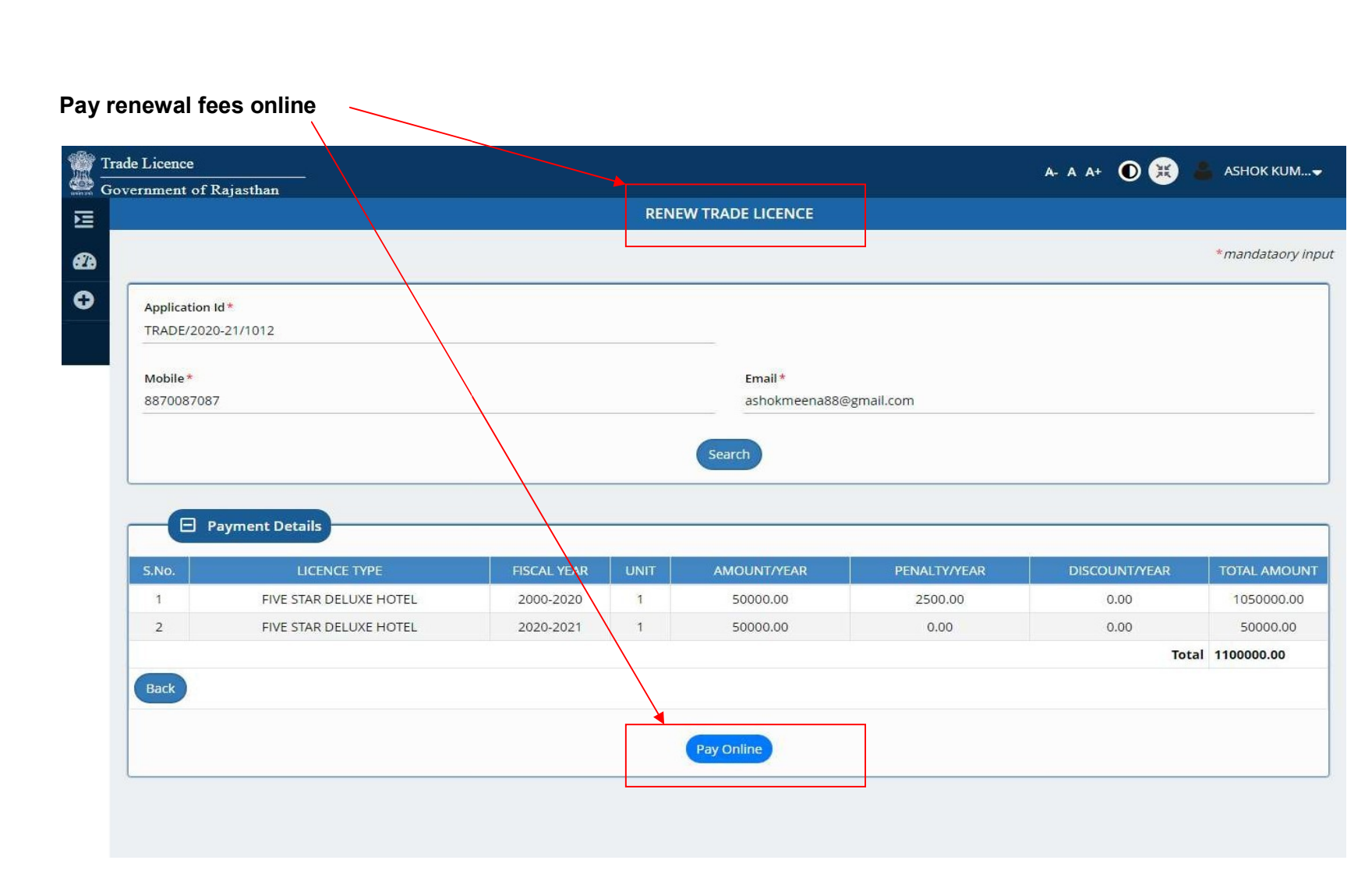

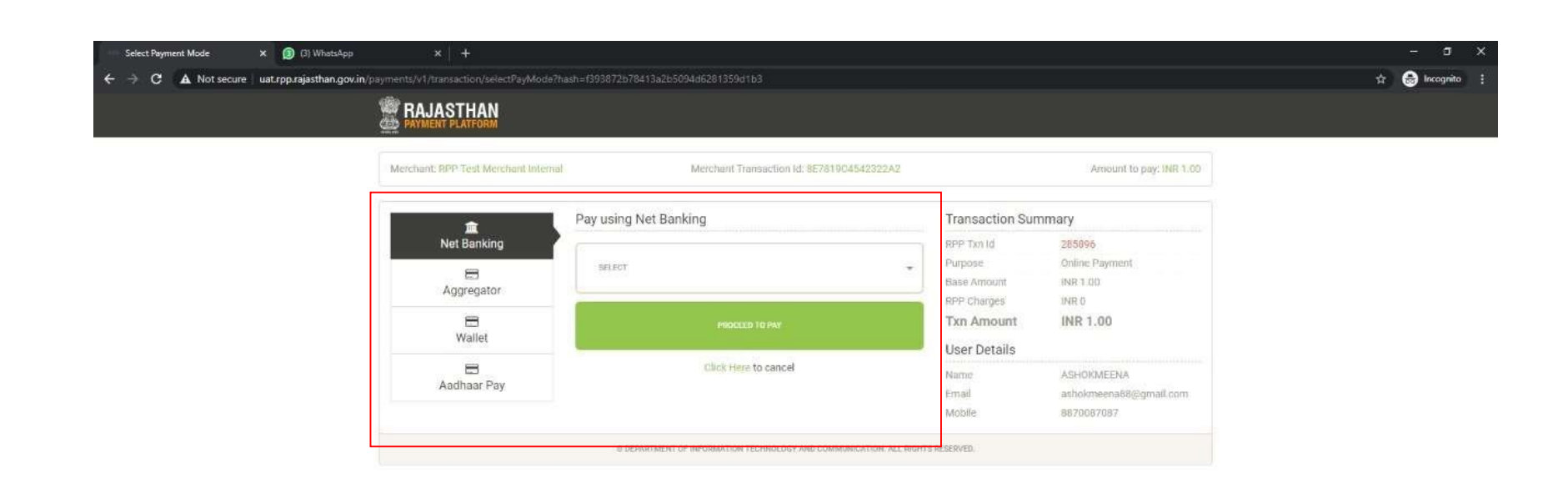

## Renewal is approved.

| mider when it.                                                                                                    | TEADS DIOS 21 NOT                                                                                                    |
|----------------------------------------------------------------------------------------------------|----------------------------------------------------------------------------------------------------|
| Report al.                                                                                                    | TRADE 2005 21 Web BONEW /                                                                                                    |
| maile sells                                                                                                    | 1 VEAR (Research Uptor 11.161AR 2022) web Notes: 01.APR 2021                                                                                                    |
| shaled (astes)                                                                                                    | CHETANCHAUBAN                                                                                                    |
| silven at our                                                                                                    | SURVACIABILITY BERTAURANT                                                                                                    |
| silven at the                                                                                                    | ARE GOVERNMENT AND ARE WARD NO DELEASING AND ARE AND A DELEASING AND A DELEASING AND A DELEASI                              |
| many or lines                                                                                                    | BERTALBART (NON A.C.)                                                                                                    |
| · state allow and                                                                                                    | e nomen pel antio (g. e) anno (r) antio martin at tello (r) su finno at anti<br>g antine finno more alterné (r), annos amplies dine de annos alterné (r) alter<br>alter                                                                                                    |
| Longia senar las<br>Surtitas statinar 3<br>Surtitas 5 restr to                                                                                                    | e menere ne antés ég é anne les antés autor de ferte à sus fines de antés<br>la polete fines anne adient à source amplies des é source attent s attent<br>des antés de la polet de la polete de poletación del velop ano batties de anne<br>a versit de antés de la poletación de poletación del velop ano batties de annes                                                                                                    |
| 1 angle alter at<br>dated a state of<br>Later State State of<br>Later State State of State<br>States of States of States                                                                                                    | is some or which by the same $k$ , and a same of the k scale of the state of the same defined $k$ , and a same sequence of the same defined $k$ , where are same same same same same same same sam                                                                                                    |
| sequence offerer white<br>description offerers of<br>description of the second<br>description of the second                                                                                                    | $\sigma$ manue (e) ands (e) $\phi$ manu (e) ands marks al delta is $\omega_{i}$ dense al and $\omega_{i}$ and the manu admit $\lambda$ manus amplitudes of the anexe admit $\lambda$ dense are used at the second second sec |
| separate actives when<br>description and activity of a<br>sector of a sector and<br>and activity of a<br>sector of a sector ac-<br>the activity of a<br>leading activity of activity<br>a distance of activity<br>a distance of activity                                                                                                    | a concess of order ( $q_{i}$ ) does it ( $q_{i}$ ) does it ( $q_{$                              |
| <ol> <li>angle alter the set<br/>of region alter age of<br/>the later age of the<br/>set of the set of the set<br/>of the set of the set<br/>of the set of the set<br/>of the set of the set<br/>of the set of the set<br/>of the set of the set of<br/>the set of the set of the set<br/>of the set of the set of<br/>the set of the set of the set<br/>of the set of the set of the set<br/>of the set of the set of the set<br/>of the set of the set of the set<br/>of the set of the set of the set of<br/>the set of the set of the set of<br/>the set of the set of the set of<br/>the set of the set of the set of<br/>the set of the set of the set of<br/>the set of the set of the set of<br/>the set of the set of the set of the set of<br/>the set of the set of the set of the set of<br/>the set of the set of the set of the set of<br/>the set of the set of the set of the set of the set of<br/>the set of the set of the set of the set of the set of the set of<br/>the set of the set of the</li></ol> | a manual production of the set of the set                                 |
| complex colored with<br>complex colored with<br>color balance and a<br>color balance and<br>colored and a<br>colored and a<br>co                                                                                                    | In some of some of the source of the source                               |